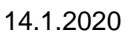

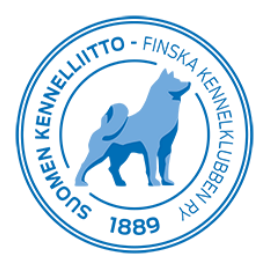

# Registrering av hjärtutlåtanden i Omakoira-tjänsten

## - Instruktion till veterinärer

Ett hjärtutlåtande kan sparas i hundens uppgifter via Omakoira-tjänsten. Det vore bra om kunden gjorde en digital förhandsremiss innan hunden kommer till undersökningen. Med en digital förhandsremiss avses i detta sammanhang en remiss till hälsoundersökning, som har gjorts i förväg och för vilken kunden betalar en remissavgift till Finska Kennelklubben. En remiss som har gjorts på förhand är förmånligare för kunden. Dessutom visas resultaten snabbare när remissen har gjorts och betalats på förhand. Utlåtandet visas i avelsdatasystemet och i hundägarens uppgifter i Omakoira-tjänsten när utlåtandet har sparats och antecknats som färdig och när remissavgiften har betalats.

Remissen underlättar och snabbar upp processen också för veterinären. Vi rekommenderar att veterinärkliniken redan i samband med tidsbokning påminner hundägaren om att göra remissen på förhand.

#### Allmänt om hjärtutlåtanden

Hjärtutlåtandet kan göras av en veterinär med auktorisation att göra auskultations- eller ultraljudsundersökningar av hjärta. En auskultationsveterinär kan endast göra auskultationsundersökningar. Utlåtandet kan även sparas av en djurskötare på kliniken, som väljer från listan namnet på den veterinär som gjort undersökningen.

I Omakoira-tjänsten hittar du funktioner som gäller hjärtutlåtanden i menyn till vänster under rubriken "Hjärtutlåtande".

Rubriker som finns på sidan:

- "Egna ofullbordade utlåtanden". Under denna rubrik visas alla ofullbordade utlåtanden, ifall sådana finns.
- "Nytt utlåtande". Här kan du skapa en ny remiss eller fylla i en förhandsbeställd remiss.
- "Givna hjärtutlåtanden". Hjärtutlåtanden som getts visas här i en månads tid.

| Mina uppgifter 🕴 Hundar                                                                                                    | Veterinär   Betalningar                                                                                                    |
|----------------------------------------------------------------------------------------------------|----------------------------------------------------------------------------------------------------|
| <ul> <li>Pentuerekisteröinti</li> <li>Ohjelma ei vielä tunnista ulkoma<br/>rekisteröintiä. Rekisteröintiosasta</li> <li>Koirien terveystutkimus</li> <li>Tue koirien terveystutkimusta ja t</li> </ul> | iisia terveystuloksia, joten kasvattajalle saattaa tulla aiheettomia l<br>olla osataan ne sivuuttaa ja rekisteröidä pentueet oikeisiin rekiste<br>tee <u>lahjoitus</u> |
| <ul> <li>Valpkullens id-märkning</li> <li>Hundens id-märkning</li> </ul>                                                                                                    | Hjärtutlåtande                                                                                                    |
| Röntgenremiss                                                                                                    | ∧ Nytt utlåtande                                                                                                    |
| <ul> <li>Prateinautiataride</li> <li>Hjärtutlåtande</li> <li>DNA-remiss</li> <li>Vaccinationer</li> </ul>                                                                                              | Registernummer eller Sök                                                                                                    |
|                                                                                                    | ∧ Givna hjärtulåtanden                                                                                                    |
|                                                                                                    | Utlåtandedatum Registernummer Namn                                                                                                    |

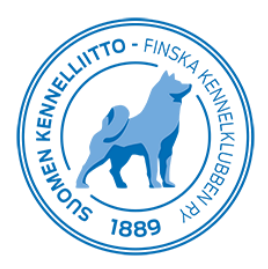

## Sparning av ett nytt hjärtutlåtande när kunden har gjort remiss i förväg

Börja ett nytt hjärtutlåtande genom att skriva registernumret eller id-märkningen av den undersökta hunden i fältet under punkten "Nytt utlåtande". Klicka därefter "Sök." Nu öppnas hundens uppgifter på skärmen.

Veterinären granskar hundens id-märkning i samband med undersökningen och kryssar för punkten "Granskad". Är det fråga om en hanhund som saknar anteckning om testikelstatus, anteckna testikelstatus genom att välja ett lämpligt alternativ.

Välj därefter i kalendern vilket datum utlåtandet har getts, dvs. datumet då hunden har undersökts. Om veterinären arbetar på flera kliniker, välj i rullgardinsmenyn vilken klinik undersökningen har gjorts på.

Vikten är en obligatorisk uppgift ifall det är fråga om en ultraljudsundersökning av hjärta. Eventuell medicinering och diagnos anges efter vikten.

Välj därefter vilken undersökning som görs för att öppna menyn för respektive undersökning. Auskultationsundersökning har valts i bilden nedan som exempel. För den har öppnats en meny som fylls i i samband med aktuell undersökning. När undersökningsresultaten har sparats, kryssa för punkten "Hjärtutlåtandet är färdigt" och klicka därefter "Spara".

| Hundens uppgifter                                                                                                    |                                                                                                    |
|----------------------------------------------------------------------------------------------------|----------------------------------------------------------------------------------------------------|
| Registernummer                                                                                                    |                                                                                                    |
| Pas                                                                                                    | hichon havanais                                                                                                    |
| Kön                                                                                                    | hane                                                                                                    |
| Födelsedatum                                                                                                    |                                                                                                    |
| ld-märkning                                                                                                    |                                                                                                    |
|                                                                                                    | Glaliskau                                                                                                    |
| Grunduppgifter                                                                                                    |                                                                                                    |
| Tila                                                                                                    | Remiss                                                                                                    |
| Testikelstatus                                                                                                    | 🗹 Normala 🔲 Onormala 🔲 Kastrerad                                                                                           |
| Utlåtandedatum                                                                                                    | 13 1 2020                                                                                                    |
| Klinik                                                                                                    |                                                                                                    |
| Vikt                                                                                                    |                                                                                                    |
|                                                                                                    | 6 Kg BSA <b>0,33</b> M <sup>2</sup>                                                                                        |
| Medicinering                                                                                                    | 20 tecken kvar                                                                                                    |
| Diagnos                                                                                                    | 20 tecken kvar                                                                                                    |
|                                                                                                    |                                                                                                    |
| Välj undersökningar som                                                                                                    | ska företas                                                                                                    |
|                                                                                                    | ing                                                                                                    |
| Auskultationsundersökni                                                                                                    | ing                                                                                                    |
| Auskultationsundersökn<br>Vilo-EKG                                                                                                    | ng                                                                                                    |
|                                                                                                    | gjord i EKG-uppföljning)                                                                                                   |
| ✓ Auskultationsundersökn     ✓ Vilo-EKG     ✓ Ultraljudsundersökning (     □ Långtidsregistrering av B                                                         | gjord i EKG-uppföljning)<br>EKG                                                                                            |
|                                                                                                    | gjord i EKG-uppföljning)<br>EKG                                                                                            |
| Auskultationsundersökn Vilo-EKG Ultraljudsundersökning ( Långtidsregistrering av E Auskultationsundersök                                                       | ing<br>(gjord i EKG-uppföljning)<br>EKG<br>ning                                                                            |
| Auskultationsundersökni Vilo-EKG Ultraljudsundersökning ( Långtidsregistrering av E Auskultationsundersök Blåsljud                                             | ing<br>(gjord i EKG-uppföljning)<br>EKG<br>ning<br>Ei, Oireeton                                                            |
| Auskultationsundersökni Vilo-EKG Ultraljudsundersökning ( Långtidsregistrering av E Auskultationsundersök Blåsljud Slag per minut                              | ing<br>(gjord i EKG-uppföljning)<br>EKG<br>Ining<br>EI, Oireeton v<br>90                                                   |
| Auskultationsundersökning ( Ultraljudsundersökning ( Långtidsregistrering av E Auskultationsundersök Blåsljud Slag per minut PMI                               | (gjord i EKG-uppföljning)<br>EKG<br>EI, Oireeton  90<br>Vänster Höner                                                      |
| Auskultationsundersökning ( Ultraljudsundersökning ( Långtidsregistrering av E Auskultationsundersök Blåsljud Slag per minut PMI                               | (gjord i EKG-uppföljning)<br>EKG<br>Eİ, Oireeton<br>90<br>Vänster Höger                                                    |
| Auskultationsundersökning (<br>Vilo-EKG<br>Ultraljudsundersökning (<br>Långtidsregistrering av E<br>Auskultationsundersök<br>Blåsljud<br>Slag per minut<br>PMI | (gjord i EKG-uppföljning)<br>EKG<br>Eİ, Oireeton v<br>90<br>Vänster Höger<br>Mitral Pulmonal Aorta Trikuspidal             |
| Auskultationsundersökning ( Ultraljudsundersökning ( Långtidsregistrering av B Auskultationsundersök Blåsljud Slag per minut PMI Hjärtutlåtandet är färdigt.   | (gjord i EKG-uppföljning)<br>EKG<br>Ei, Oireeton ✓<br>90<br>✓ Vänster ☐ Höger<br>☐ Mitral ☐ Pulmonal ☐ Aorta ☐ Trikuspidal |

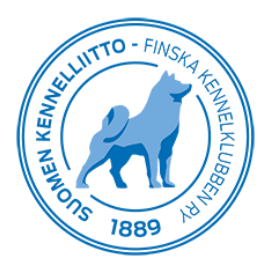

Därefter kan veterinären skriva ut utlåtandet. Uppgifterna sparas omedelbart också i avelsdatasystemet och kundens Omakoira-tjänst.

#### Sparning av ett nytt hjärtutlåtande när kunden inte har gjort remiss i förväg

Efter inmatning av registernummer eller id-märkning öppnas på skärmen ett fält för inmatning av hundägarens telefonnummer eller e-postadress, ifall hundägaren inte har gjort en förhandsremiss. Ägaren skickas efteråt instruktioner för betalning av remissavgift, antingen per textmeddelande eller e-post, beroende på vilketdera fält som fyllts i. Om inga uppgifter har matats in, skickas inte heller några instruktioner eller en PIN-kod, som behövs för betalning av remissen.

När du har matat uppgifterna, klicka på "Börja en ny remiss".

| ∧ Nytt utlåtande                                                                                                    |                    |  |
|----------------------------------------------------------------------------------------------------|--------------------|--|
| Ingen förhandsremiss har gjorts för hunden. Innan du börjar utlåtandet, säkerställ att ägaren inte har gjort en remiss. Om en förhandsremiss har gjorts, skrivs registernumret på nytt. Mata in telefonnumret och e-postadress. PIN-koden och adressen för betalning av remisser skickas till ägaren via dessa. |                    |  |
| Telefon                                                                                                    |                    |  |
| E-post                                                                                                    |                    |  |
|                                                                                                    | Börja en ny remiss |  |

När remissens uppgifter har matats in och veterinären har sparat remissen, visas på skärmen ett meddelande om att PIN-koden har skickats till hundägaren per textmeddelande eller e-post. Om ägaren av någon anledning inte har fått meddelandet, ges PIN-koden som syns på remissen till ägaren, och ägaren ombes betala remissen på adressen <u>https://www.kennelliitto.fi/sv/betala-halsoundersokning</u>. Uppgifterna visas i avelsdatasystemet först när remissavgiften har betalats.

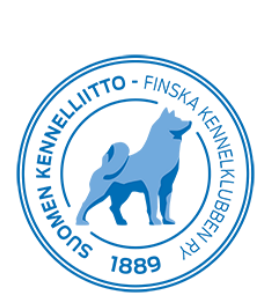

### Anteckning av undersökningsresultat

Vid auskultationsundersökningar visas graden endast om blåsljudet är "Ja, symptomfri eller uppvisar symptom", Fälten för vilo-EKG kan fyllas i, men det är inte obligatoriskt.

| Välj undersökningar som                                                                                                    | ska företas                                                                                                    |  |  |
|----------------------------------------------------------------------------------------------------|----------------------------------------------------------------------------------------------------|--|--|
| <ul> <li>✓ Auskultationsundersökning</li> <li>✓ Vilo-EKG</li> <li>✓ Ultraljudsundersökning (gjord i EKG-uppföljning)</li> <li>✓ Långtidsregistrering av EKG</li> </ul> |                                                                                                    |  |  |
| Auskultationsundersök                                                                                                    | ning                                                                                                    |  |  |
| Blåsljud<br>Grad av blåsljud<br>Slag per minut<br>Typ<br>PMI                                                                                                    | Kyllä, Oireeton   I   Systolisk   Diastolisk   Kontinuerlig   Vänster   Höger   Mitral   Pulmonal   Aorta   Trikuspidal |  |  |
| ∧ Vilo-EKG                                                                                                    |                                                                                                    |  |  |
| Tid                                                                                                    | min.       Normal sinusrytm       Normaali respiratorinen arytmia       Övrig                                           |  |  |
| <ul> <li>Ultraljudsundersökning</li> </ul>                                                                                                    | (gjord i EKG-uppföljning)                                                                                               |  |  |

Fälten för ultraljudsundersökningen kan fyllas i, men det är inte obligatoriskt. Ifyllningen av dessa fält är dock att rekommendera, eftersom uppgifterna skrivs ut på utlåtandet. 2D-undersökningens ml/BSA-värden räknas ut automatiskt.

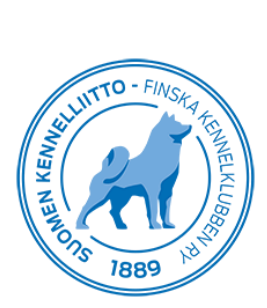

| <ul> <li>VItraljudsunders</li> </ul> | ökning (gjord i EKG-uppföljning)                |
|--------------------------------------|-------------------------------------------------|
| M-Mode                               |                                                 |
| Instrument och                       |                                                 |
| sensor                               | 35 teoken kvar                                  |
|                                      | Short-axis                                      |
| Parameter                            | mm Referensvärde                                |
| LVIDd                                |                                                 |
| LVIDs                                |                                                 |
| FS%                                  |                                                 |
| EPSS                                 |                                                 |
| IVSd                                 |                                                 |
| IVSs                                 |                                                 |
| LVWd                                 |                                                 |
| LVWs                                 |                                                 |
|                                      |                                                 |
| 20                                   |                                                 |
| Paramoter                            | Right Left apical                               |
|                                      |                                                 |
|                                      |                                                 |
| LVESV (Simpson)                      |                                                 |
| EF %                                 |                                                 |
| SI                                   |                                                 |
| LA mm                                |                                                 |
| Ao mm                                |                                                 |
| LA/Ao                                |                                                 |
| virtaus-uitraaani                    |                                                 |
| Sensor                               | 45 tecken kvar                                  |
| Mitralklaff                          |                                                 |
| Klaffläckage                         | Obstydlig Lindrig Medalsvår Svår                |
| Prolaps                              |                                                 |
| Förtiockad klaff                     | LNej LLindrig LMedelsvår LSvår                  |
|                                      | Nej Lindrig Tydlig                              |
| Irikuspidalklaff                     |                                                 |
| Klaffläckage                         | Obetydlig Lindrig Medelsvår Svår                |
| Aortaklaff                           |                                                 |
| V max                                | m/s mmHg                                        |
| Mätning                              |                                                 |
| Pulmonalisklaffer                    | LJ Subkostal LJ Vänster LJ Laminar LJ Turbulent |
| rumonaliskianen                      |                                                 |
| V max                                | m/s mmHg                                        |
| Mätning                              | Höger Vänster Laminar Turbulent                 |
| Övriga fynd                          | 90 tecken byer                                  |

Ifyllning av Holter-fält är frivilligt. Ifyllningen av dessa fält är dock att rekommendera, eftersom uppgifterna skrivs ut på utlåtandet.

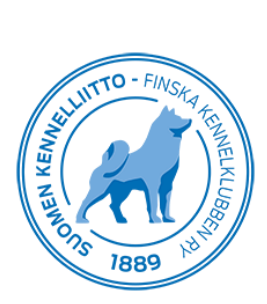

| 🔺 Långtidsregistrering av l                 | EKG                         |
|---------------------------------------------|-----------------------------|
| Holter-apparat                              | 35 teoken kvar              |
| Duration av registrering                    |                             |
| Min HR                                      |                             |
| Max HR                                      |                             |
| Hjärtkammarprematurslag                     | st.                         |
| Dubbel                                      |                             |
| Tredubbel                                   |                             |
| Kammartakykardi                             | 15 tecken kvar              |
| Förmaksprematurslag                         | st.                         |
| Förmakstakykardi                            |                             |
| Övriga fynd                                 | 35 tecken kvar              |
|                                             |                             |
| <ul> <li>Sammanfattning av ultra</li> </ul> | ljuds- och EKG-undersökning |
| Sammanfattning                              |                             |
| MMVD                                        | ✓                           |
| DCM                                         | v                           |
| SAS                                         | ✓                           |
| PS                                          |                             |

Sammanfattningens undersökningsalternativ visas enligt vilka undersökningar som gjorts. Om utlåtandet inte ännu är färdigt till alla delar (t.ex. Holter), spara utlåtandet. I detta fall visas utlåtandet under ofullbordade remisser, och du kan komplettera det i ett senare skede. När utlåtandet är färdigt, kryssa för punkten "Hjärtutlåtandet är färdigt" och spara.

Nu visas sammanfattningen på skärmen och du kan skriva ut utlåtandet.